Санкт-Петербург 2014

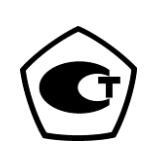

# Руководство по проведению периодической поверки

## Комплекс измерения скорости транспортных средств фоторадарный

## «КОРДОН»

ООО «СИМИКОН»

## Содержание

| 1 Введение                                                                         | 3  |
|------------------------------------------------------------------------------------|----|
| 2 Общая информация                                                                 | 4  |
| 2.1 Операции периодической поверки                                                 | 4  |
| 2.2 Средства поверки                                                               | 4  |
| 2.3 Условия поверки и меры безопасности                                            | 5  |
| 3 Порядок проведения поверки                                                       | 5  |
| 3.1 Внешний осмотр                                                                 | 5  |
| 3.2 Опробование                                                                    | 6  |
| 3.3 Проверка вывода контрольных сумм                                               | 7  |
| 3.4 Определение погрешности измерения скорости и диапазона<br>измеряемых скоростей | 8  |
| 3.5 Определение рабочей частоты излучения                                          | 9  |
| 3.6 Проверка автоматического измерения скорости                                    | 9  |
| 4 Оформление результатов поверки                                                   | 11 |
| 5 Предприятие-изготовитель                                                         | 11 |

### 1 Введение

Данный документ содержит описание подготовки и проведения периодической поверки фоторадарных блоков «КОРДОН», а также порядок работы с учетной записью «Государственный поверитель» на вебинтерфейсах фоторадарных датчиков.

Руководство предназначено для персонала Государственных метрологических служб, осуществляющих поверку.

Поверка производится в соответствии с методикой «Комплексы измерения скорости транспортных средств фоторадарные «КОРДОН» Методика поверки ГДЯК 468784.019 МП», утвержденной ФГУП «ВНИИФТРИ».

В данном руководстве используются следующие сигнальные символы:

#### ВНИМАНИЕ!

Используется для выделения информации, важной для нормального функционирования программного и аппаратного обеспечения.

#### ПРИМЕЧАНИЕ.

Используется для выделения дополнительной информации по некоторым аспектам работы комплекса.

В тексте данного Руководства применены некоторые сокращения и специальные термины:

- Веб-интерфейс программное средство, установленное на сервере, которое позволяет через интернет-браузер (например, программу Internet Explorer) осуществлять установку параметров сервера. Является составной частью предустановленного ПО комплекса.
- ФБ фоторадарный блок комплекса «КОРДОН».
- ПО программное обеспечение.

Пункты меню и подменю имеют следующий вид описания: «Главная → Информация». После изображения кнопки может быть приведено ее название.

Рисунки и схемы в данном Руководстве служат для демонстрации и ознакомления с порядком работы и могут иметь различия с поставляемыми приборами и аксессуарами.

## 2 Общая информация

#### 2.1 Операции периодической поверки

- 1. Внешний осмотр.
- 2. Опробование.
- 3. Проверка вывода контрольных сумм.
- 4. Проверка автоматического измерения скорости и фотографирование одного или нескольких TC при прохождении ими зоны контроля.
- 5. Проверка формирования фотокадра с внесенным значением измеренной скорости, временем и датой.
- 6. Определение погрешности измерения скорости и диапазона измеряемых скоростей.
- 7. Определение рабочей частоты излучения.

✓ При стационарном расположении комплекса в труднодоступном месте допускается его периодическая поверка на месте эксплуатации (без демонтажа комплекса). Операция «Определение рабочей частоты излучения» при этом не производится.

### 2.2 Средства поверки

Применяемые при поверке средства измерений должны быть поверены.

Допускается применение других средств измерений, обеспечивающих проведение измерений с точностями не хуже указанных.

- Имитатор скорости «ИС-24/2»<sup>1</sup>. Диапазон 10 300 км/ч. Рабочая частота 24,15 ГГц. Пределы допускаемой погрешности имитации скорости ± 0,3 км/ч. Пределы допускаемой погрешности имитации дальности ± 30 м.
- Частотомер электронно-счетный ЧЗ-66. Диапазон измеряемых частот 2-37 ГГц, погрешность измерения частоты ± 2 · 10<sup>-7</sup>.
- Имитатор скорости «ИС-24Д»<sup>2</sup>. Диапазон 20 300 км/ч. Рабочая частота 24,15 ГГц. Пределы допускаемой погрешности имитации скорости ± 0,3 км/ч.
- Источник питания GPR-30H10D.
- Рулетка измерительная металлическая Р20УЗГ. Диапазон измерений 0 — 20 м, погрешность ±1 мм.

<sup>&</sup>lt;sup>1</sup> При проведении поверки в лабораторных условиях.

<sup>&</sup>lt;sup>2</sup> При проведении поверки на месте эксплуатации комплекса.

#### 2.3 Условия поверки и меры безопасности

- Поверка производится аккредитованными организациями в установленном порядке.
- К проведению поверки могут быть допущены лица, имеющие высшее или среднее техническое образование, практический опыт в области радиотехнических измерений.
- При проведении поверки комплекса следует соблюдать требования безопасности, устанавливаемые руководством по эксплуатации на комплекс и руководствами по эксплуатации используемого при поверке оборудования.
- Поверка производится при условиях:
  - о температура окружающего воздуха 20±5 °С,
  - о относительная влажность от 30 до 80%,
  - о атмосферное давление от 84 до 106 кПа.
- При периодической поверке комплекса на месте эксплуатации допускается работа на открытом воздухе при температуре от минус 10 до +40 °C в отсутствие осадков.

### 3 Порядок проведения поверки

#### 3.1 Внешний осмотр

Без подключения комплекса к источнику питания проверяются:

- о Комплектность.
- Отсутствие деформаций и трещин корпуса, изломов и повреждений кабелей.
- Целостность пломб, наличие заводского номера и маркировки на комплексе.
- ✓ Результаты считаются положительными, если комплектность соответствует указанной в формуляре, нет механических повреждений корпуса и кабелей, места нанесений пломбы, заводского номера и маркировки соответствуют требованиям ТУ.

#### 3.2 Опробование

• Соберите комплекс в соответствии с Руководством по эксплуатации.

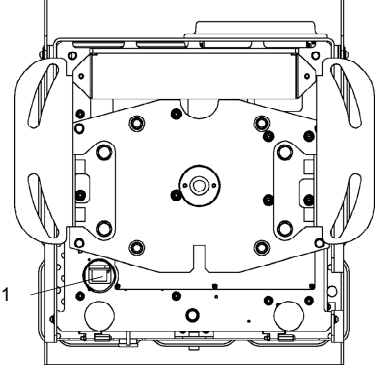

Рис. 1. ФБ, вид снизу

- Подключите персональный компьютер (ноутбук) к комплексу с помощью кабеля Ethernet к разъему 1 (Рис. 1).
- Подайте электропитание на комплекс согласно Руководству по эксплуатации на комплекс.
- Запустите на компьютере веб-браузер и осуществите подключение к комплексу по указанному в его формуляре IP адресу.
- Убедитесь, что открывается программная страница для входа в вебинтерфейс (см. Рис. 2).

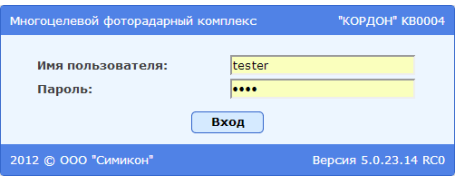

Рис. 2. Вход в веб-интерфейс комплекса

Результаты считаются положительными, если подключение происходит, и после подключения к комплексу открывается страница входа в веб-интерфейс.

#### Раздел 3. Порядок проведения поверки

#### 3.3 Проверка вывода контрольных сумм

- На странице входа в веб-интерфейс введите имя пользователя tester и пароль test.
- Убедитесь в открытии главной страницы веб-интерфейса комплекса (см. Рис. 3). Нажмите кнопку Об устройстве в правом верхнем углу страницы.

| Многоцелевой фоторадарный комплекс                                                                                                    |                                                                                                    | Вы вошли в систему как Гос. поверитель                                                                                                    |
|----------------------------------------------------------------------------------------------------|----------------------------------------------------------------------------------------------------|----------------------------------------------------------------------------------------------------|
| CORDON M0002                                                                                                    |                                                                                                    | Профиль I Выход                                                                                                    |
| Поверка устройства                                                                                                    |                                                                                                    | Об устройстве   Справка                                                                                                    |
| Шаг 1. Поверка устройства<br>Виниательно прочтите руководство и подготовыте<br>устройство для поверки согласно инструкции.<br>Нажните на кнопку для открытия поверочного<br>интерфейса. | Шаг 2. Проверка фотофиксации<br>Миратовные прогитие руководство и м<br>подготовне устройство для проверки фото и данные<br>располагается датики в монент проверки,<br>мажите на киолу для проверки фото и данные<br>окропента. | Шаг 3. Обновление свидетельства<br>Веедите новый номер поверочного свидетельства и<br>срок его действия. Сохраните информацию.<br>Свидетельство о поверке<br>5678678567<br>Срок действия (гггг-инг-дд)<br>2013-07-01 |
| Поверка устройства                                                                                                    | Нарушения                                                                                                    | Сохранить                                                                                                    |
|                                                                                                    |                                                                                                    |                                                                                                    |

Рис. 3. Главная страница веб-интерфейса

 Убедитесь в открытии страницы с информацией о комплексе (см. Рис. 4) и наличии на ней названия комплекса, серийного номера, даты, времени и контрольных сумм.

|                                        | Эакрыть                                  |
|----------------------------------------|------------------------------------------|
| Название устройства                    | "КОРДОН"                                 |
| Свидетельство о регистрации            | RU.C.28.002.A №44547, до 2016-12-08      |
| Серийный № устройства                  | KB0004                                   |
| Свидетельство о поверке                | 12346, до 2014-12-15                     |
| Версия веб интерфейса                  | 5.0.23.14 RC0                            |
| Контрольная сумма веб интерфейса       | f81daecebcd0ac80bdbfcdedcd33d754fd4d5c4b |
| Контрольная сумма измерительного блока | 356a192b7913b04c54574d18c28d46e6395428ab |
| Идентификатор измерительного блока     | SimFWCordon                              |
| Версия измерительного блока            | 1                                        |
|                                        |                                          |

Рис. 4. Информация о комплексе

 Сравните выведенную контрольную сумму измерительного блока с контрольной суммой, указанной в формуляре. Нажмите кнопку Закрыть для возврата на главную страницу.

Результаты считаются положительными, если страница с информацией о комплексе отображается, и выведенная контрольная сумма совпадает с указанной в формуляре.

#### 3.4 Определение погрешности измерения скорости и диапазона измеряемых скоростей

- Установите комплекс перед имитатором скорости «ИС-24/2», включите режим имитации одиночной цели имитатора при дальности 50 м.
  - ✓ При поверке комплекса на месте эксплуатации необходимо установить имитатор скорости «ИС-24Д» на дорожном полотне в зоне контроля ФБ комплекса. Расстояние между ФБ комплекса и имитатором должно быть 30—50 метров. Антенну имитатора ориентировать на ФБ комплекса.
- Выполните операции по включению комплекса, описанные в разделе 3.2 «Опробование».
- Войдите в веб-интерфейс с использованием имени пользователя tester и пароля test. Нажмите на кнопку Поверка устройства (см. Рис. 3).
- Откроется программа проведения поверки комплекса (см. Рис. 5).
  - В верхней части экрана отображается изображение с видеокамеры, имеющее прицельную марку.
  - В нижней части экрана отображается информация о цели (скорость, дальность, угол).

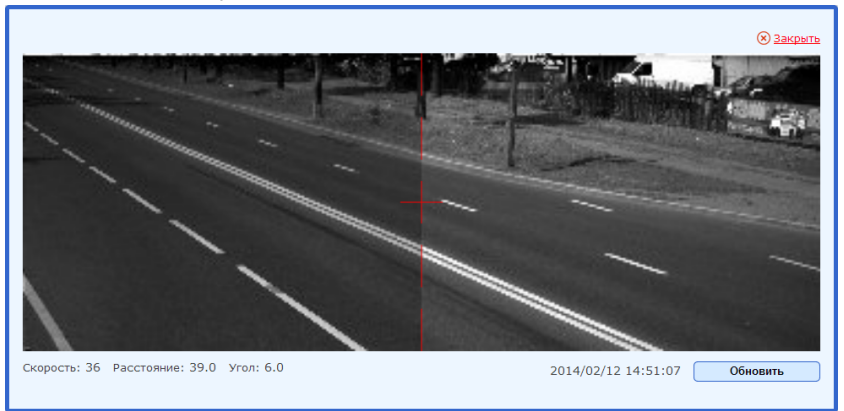

Рис. 5. Режим тестирования комплекса<sup>3</sup>

- Последовательно устанавливайте значения имитируемой скорости из диапазона значений: 20, 70, 120, 150, 180 и 250 км/ч.
- При нажатии кнопки Обновить производится измерение скорости, расстояния и угла, а под изображением выводятся измеренные значения.

<sup>&</sup>lt;sup>3</sup> Изображение соответствует получаемому при проведении поверки на месте размещения комплекса (без демонтажа ФБ).

#### Раздел 3. Порядок проведения поверки

ВНИМАНИЕ!

Измерения с использованием имитатора скорости «ИС-24Д» должны производиться только при отсутствии движущихся объектов в зоне контроля комплекса.

Производите измерения скорости комплексом, фиксируя для каждого значения из указанного диапазона погрешность скорости движения, вычисленную по формуле  $\Delta V = V_{u_{3M}} - V_{deйcme}$ , где  $V_{u_{3M}}$  измеренное значение скорости движения TC, а  $V_{deйcre}$  — действительное значение скорости движения TC.

Результаты испытания считаются положительными, если для всех значений скорости полученная погрешность не превышает ±2 км/ч.

#### 3.5 Определение рабочей частоты излучения

- ✓ Данная операция не производится при периодической поверке комплекса, установленного стационарно на месте эксплуатации (без демонтажа ФБ).
- Подключите частотомер к волноводному выходу контроля частоты имитатора скорости «ИС-24/2».
- Установите комплекс перед имитатором скорости «ИС-24/2», направив антенну ФБ на безэховую камеру имитатора.
- Выполните операции по включению комплекса, описанные в разделе 3.2 «Опробование».
- Войдите в веб-интерфейс с использованием имени пользователя tester и пароля test. Нажмите на кнопку Поверка устройства (см. Рис. 3).
- Измерьте частоту излучения в соответствии с Руководством по эксплуатации частотомера. Допускается измерение частоты путём направления антенны ФБ непосредственно на приемную антенну частотомера.

Результаты испытания считаются положительными, если частота излучения радиолокатора ФБ находится в пределах 24,15±0,10 ГГц.

#### 3.6 Проверка автоматического измерения скорости

На данном этапе проводятся проверка автоматического измерения скорости, фотографирование одного или нескольких ТС при прохождении ими зоны контроля, а также проверка формирования фотокадра с внесенным значением измеренной скорости, временем и датой.

 При проведении поверки передвижного комплекса соберите комплекс в соответствии с Руководством по эксплуатации и установите фоторадарный блок на расстоянии 5-20 м от края дорожного полотна.

#### Фоторадарные комплексы «КОРДОН»

Направьте антенну блока под углом 15-20° к направлению движения транспортных средств (см. Рис. 6).

Вышеуказанная операция не выполняется для стационарных комплексов, уже установленных на опоре и спозиционированных согласно Руководству по эксплуатации.

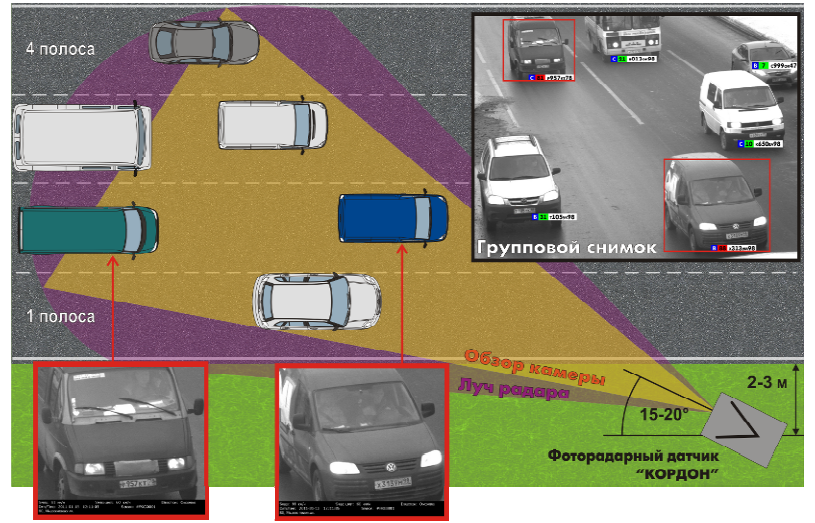

Зафиксированные нарушители

Рис. 6. Размещение ФБ у проезжей части

- Выполните операции по включению комплекса, описанные в разделе 3.2 «Опробование».
- Войдите в веб-интерфейс с использованием имени пользователя tester и пароля test. Выберите способ расположения комплекса («на треноге» или «на столбе») и нажмите на кнопку Нарушения (см. Рис. 3).
- Дождитесь прохождения одного или нескольких транспортных средств.

#### Раздел 4. Оформление результатов поверки

|                     |           |          |             | ⊛ <u>Зак</u> і                                                                                                    |
|---------------------|-----------|----------|-------------|----------------------------------------------------------------------------------------------------|
| Дата/время          | ГРЗ       | Скорость | Направление |                                                                                                    |
| 2014-01-14 13:39:09 | о008вм98  | 55 / 130 | Встречные   |                                                                                                    |
| 2014-01-14 13:39:06 | o641ĸx78  | 40 / 130 | Встречные   |                                                                                                    |
| 2014-01-14 13:39:04 | т879хн47  | 45 / 130 | Встречные   |                                                                                                    |
| 2014-01-14 13:38:57 | ам550к47  | 64 / 130 | Встречные   |                                                                                                    |
| 2014-01-14 13:38:56 | у516ев98  | 65 / 130 | Встречные   |                                                                                                    |
| 2014-01-14 13:38:54 | е583рн178 | 62 / 130 | Встречные   |                                                                                                    |
| 2014-01-14 13:38:46 | e235xa178 | 75 / 130 | Попутные    |                                                                                                    |
| 2014-01-14 13:38:37 | е314но178 | 80 / 130 | Попутные    |                                                                                                    |
| 2014-01-14 13:38:33 | к822на98  | 58 / 130 | Попутные    |                                                                                                    |
| 2014-01-14 13:38:29 | p448pa47  | 74 / 130 | Попутные    |                                                                                                    |
| 2014-01-14 13:38:19 | a761xo17  | 43 / 130 | Попутные    | 00088M98                                                                                                    |
| 2014-01-14 13:38:06 | м280ва178 | 33 / 130 | Попутные    |                                                                                                    |
| 2014-01-14 13:38:03 | p755x871  | 64 / 130 | Попутные    |                                                                                                    |
| 2014-01-14 13:37:54 | ao900y78  | 59 / 130 | Встречные   |                                                                                                    |
| 2014-01-14 13:37:53 | е010кк178 | 55 / 130 | Попутные    |                                                                                                    |
| 2014-01-14 13:37:53 | у329ва98  | 56 / 130 | Встречные   |                                                                                                    |
| 2014-01-14 13:37:51 | B819ec178 | 50 / 130 | Встречные   |                                                                                                    |
| 2014-01-14 13:37:49 | х663ек98  | 59 / 130 | Попутные    | Скорость: 55 км/ч Разрешенная скорость: 130 км/ч Направление: встречно<br>Дата/Время: 2014-01-14 13:39:09 Датчик: "КОРДОН"#КВ0004 Коорд.: N40.00000.E4 |
| 2014-01-14 13:37:49 | в216ма178 | 56 / 130 | Встречные   | street2 house2, Выборгский, Санкт-Петербург, Ленинградская обл.                                                                                        |
|                     |           |          |             | Обновить                                                                                                    |

Рис. 7. Фотография цели со служебной информацией

- Убедитесь, что после нажатия кнопки Обновить на мониторе компьютера отображается следующая информация (Рис. 7):
  - о изображение TC;
  - измеренная скорость движения TC;
  - о разрешенная скорость движения TC;
  - направление движения TC;
  - о текущая дата и время.

Результаты считаются положительными, если на экране отображается вышеперечисленная информация.

Нажмите на кнопку Закрыть для возврата на главную страницу.

## 4 Оформление результатов поверки

При положительных результатах поверки и выдаче Свидетельства о поверке номер и срок действия Свидетельства вводятся на главной странице веб-интерфейса учетной записи «Государственный поверитель» (см. Рис. 3). После ввода данных следует нажать кнопку Сохранить.

### 5 Предприятие-изготовитель

#### ООО «СИМИКОН»

Россия, 194044, Санкт-Петербург, ул. Менделеевская, д. 8 Тел. +7(812)295-0009, 295-0633; Факс. +7(812)324-6151 E-mail: <u>ruinfo@simicon.com</u> WWW.SIMICON.RU